## D878UV Firmware Update

|                    | 0                         | D87  | 8UV[[      | D878U  | V:U  | JHF{40  | 0 - 48      | 0 MHz} Vł                  | HF        | {         |                        |              |       |       |           |               |               |                |
|--------------------|---------------------------|------|------------|--------|------|---------|-------------|----------------------------|-----------|-----------|------------------------|--------------|-------|-------|-----------|---------------|---------------|----------------|
| File Model Set Pro |                           |      |            | rogram | n To | ol View | 1           | эm                         | ро        | rt        |                        |              |       |       |           |               |               |                |
|                    |                           |      |            |        |      |         |             |                            |           |           |                        |              |       |       |           |               |               |                |
| ł                  | File M                    | odel | Set        | Progra | m    | Tool    | View        |                            | No.       | Receive   | Transmit               | Channel Type | Power | Band  | CTCSS/DCS | CTCSSIDCS     |               | Channel Name   |
| 1                  |                           |      |            | S-+ CO |      | -       |             | E- Public                  | 1         | 144.39000 | 144.39000              | A-Analog     | High  | 25K   | Of        | Of            |               | aAPRS 144.39   |
|                    |                           |      |            | Set CO | VI   |         |             | Zone                       | 2         | 476.01250 | 476.01250              | A-Analog     | High  | 25K   | Of        | Off           |               | aLCWC Central  |
|                    |                           |      |            |        |      |         | - Scan List | 3                          | 446.47500 | 441.47500 | A-Analog               | High         | 25K   | 114.8 | 114.8     |               | aN3FY1446_475 |                |
|                    | D878UV Set Initialization |      |            |        |      | tation  |             | - Roaming Zone             | 4         | 147.01500 | 147.61500              | A-Analog     | High  | 25K   | 118.8     | 118.8         |               | aRRRA 147_015  |
| <b>1</b>           |                           |      |            |        |      |         |             | E EM                       | 5         | 145.23000 | 144.63000              | A-Analog     | High  | 25K   | 118.8     | 118.8         |               | aSPARC 145_230 |
| 1                  | - Public                  |      |            |        |      |         |             | - Auto Report Ofset Freque | 7         | 143.33000 | 144.73000              | ArAnalog     | riyn  | ZJN   | 110.0     | 110.0         |               | 8110HD 140_000 |
|                    | Channel                   |      |            |        |      |         | 1           | - Roaming Channel          | 8         | 440,00000 | 440.00000              | D-Digital    | High  | 12.5K | Of        | Of            |               | Simplex 99     |
|                    | Channel                   |      |            |        |      |         | -           | - Basic information        | 9         |           |                        |              |       |       |           |               |               |                |
| 7000               |                           |      |            |        |      |         | 2           | Alarm Seting               | 10        | 449.27500 | 444.27500              | O Dinital    | High  | 12.5K | Of        | Of            |               | Buck 029 N6DMR |
| Zone               |                           |      |            |        |      |         | -           | - Local Information        | 11        | 449.27500 | 444,27500              | D-Digital    | 1.5   | 12.5K | 01 💽      | Communication | Setting       | XMR            |
| Scon List          |                           |      |            |        |      |         | 3           | - Hot Key                  | 12        | 449.27500 | 444.27500              | D-Digital    | High  | 12.5K | 01        |               | 0             | _              |
| - Ocali List       |                           |      |            |        |      |         |             | APRS                       | 13        | 449.27500 | 444.27500              | D-Digital    | High  | 12.5K |           |               | Collin Pol    |                |
|                    |                           |      |            |        |      |         | 4           | ⊛ Digital                  | 14        | 443.27500 | 444.27500              | D-Digital    | High  | 12.5K | Of        | COM6          |               | <u>AI</u>      |
| Frodining Lone     |                           |      |            |        |      | E       |             | 16                         | 449.27500 | 444.27500 | D-Digital              | High         | 12.5K | Of    | COND      |               | 429           |                |
| FM J               |                           |      |            |        |      | 2       | 1.1         | 17                         | 449.27500 | 444.27500 | D-Digital              | High         | 12.5K | Of    |           |               | 9             |                |
|                    |                           | 1    | o'un i min | g Lono |      |         |             |                            | 18        | 449.27500 | 444.27500              | D-Digital    | High  | 12.5K | Of        | 1             |               | 10             |
|                    |                           |      |            |        |      |         |             |                            | 19        | 449.27500 | 444.27500              | D-Digital    | High  | 12.5K | Of        |               |               | 12             |
| FM                 |                           |      |            |        |      |         |             | 20                         | 449.27500 | 444.27500 | D-Digital              | High         | 12.5K | Of    | ov I      |               | 13            |                |
|                    |                           |      |            |        |      |         |             |                            | 21        | 449.27500 | 444.27500              | D-Digital    | High  | 12.5K | Of _      | 24            |               | anua 14        |
|                    |                           |      |            |        |      |         |             |                            | 22        | 449.2/500 | 444.2/500<br>AAA 27500 | D-Digital    | High  | 12.5K | 01        | Of            |               | BUCK TAC 315   |

2. Use the PC cable to connect PC and radio

**3.** Please always <u>Turn OFF</u> the <u>GPS</u> and <u>APRS</u> in the radio menu before any update to prevent the radio from going into TX when connected to PC, **as it may cause the CPU or memory IC damage.** 

4. Hold pressing down the PTT key and PF3 key (top alarm key) at the same time, power on radio, the red LED will begin blinking.

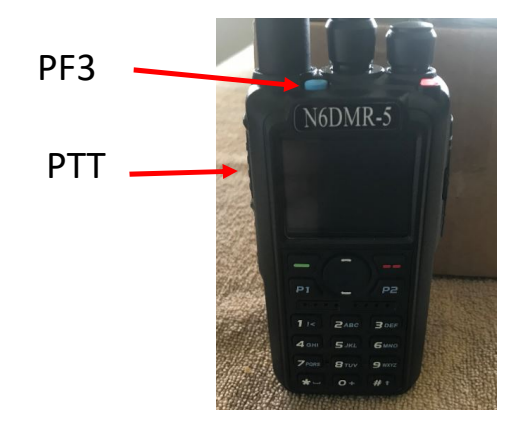

## D878UV Firmware Update

5. In CPS ->Tool -> Firmware and Icon Update, choose "Open Update File" and select the FW or Icon SPI file you want to update to:

|                               | Recon                  | đ                |                |                   |                    |
|-------------------------------|------------------------|------------------|----------------|-------------------|--------------------|
| 0678UV                        | Import<br>Export       |                  |                | Channel Type      |                    |
| E Public                      |                        |                  |                |                   | On an Lindata File |
| Channel                       | Mode                   |                  |                | A-Aralog          | Open Opdate File   |
| Zone                          | e)(ten                 | deđ              | 0.201          | Acastalog         | File Name          |
| Scan List                     | Firms                  | are and Icon Up  | date           | A-Analog          | File Name          |
| - Noaming zone                | Boet I                 | mage             |                | A-Analog          | Model              |
| Auto Descenter Officet Energy | Defau                  | it Channel Infor | mation         | A-Analog          |                    |
| Reamine Channel               | Option                 | ns               |                |                   | Version            |
| - Basic information           | Stand                  | by BK Picture    |                | D-Digital         |                    |
| - Optional Setting            | export                 | Data Conversio   | n File         |                   | Encrypt            |
| Alarm Seting                  | 10                     | 449,21000        | 444.21300      | D-Digital         |                    |
| Local Information             | . 11                   | 449.27500        | 444.27500      | D-Digital         | Com Port 🔽 Dup     |
| - Hot Key                     | 12                     | 449.27500        | 444.27500      | D-Digital         |                    |
| APRS                          | 13                     | 449.27500        | 444.27500      | D-Digital         | Com Speed 921600 - |
| E Dotal                       | 14 449,27500 444,27500 |                  |                | D-Digital         |                    |
| Ti Assing                     | 15                     | 449.27500        | 444,27500      | D-Digital         |                    |
|                               | 16                     | 449.27500        | 444 27500      | D-Digital         | Write              |
|                               |                        | 1000 000000      | ALC: NOTION OF | The second second |                    |

6. Click Open Update File and choose appropriate SPI file:

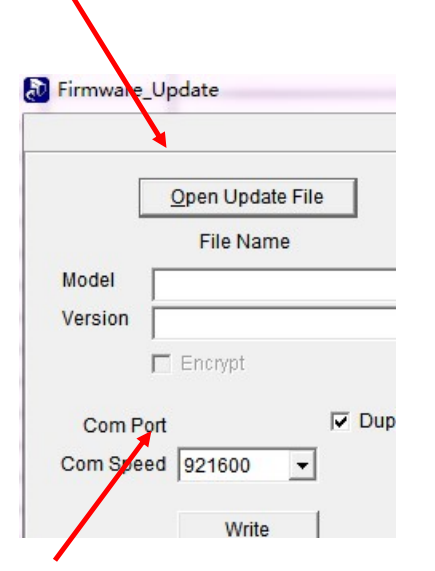

a.)For FW Update use the SPI file from the <u>FW Update Folder</u>

Note: For Icon Update please see separate Icon Update Instructions

7. Click Write to update the radio to the latest firmware. After the Firmware update, the radio should return to normal display on screen.

8. Reboot the radio MCU as described below when the FW update is finished

Important Notice: Please make sure the codeplug is saved to PC before you Complete the MCU update and reset.

**9**.) Rebooting the MCU (radio reset)

After updating the firmware, you need to reset to the radio Main Control Unit (MCU) as follows:

- a.) Power off the radio first.
- b.) Then while holding down the PTT and the PF1 button down at the same time, Power the radio ON
- \*\*\* Please Wait and do not turn the radio off while it restarts \*\*\*
  - c.) The radio will start up and the display will show :

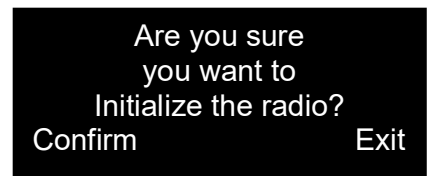

\*\*\* Select the Green menu key to confirm the MCU Reboot / Initialization \*\*\*

- d.) After the MCU reboot is confirmed, you will have to set the time zone, date and time and information as follows:
  - Use the P1 key to scroll or navigate through the GMT date / time fields
  - Note the active field for data set will be shown in **Red** text
  - Up and Down arrow keys will allow you to change the information in the fields
  - AFTER you have all the correct information entered, use the <u>Green</u> menu key to confirm the settings and the radio will restart.

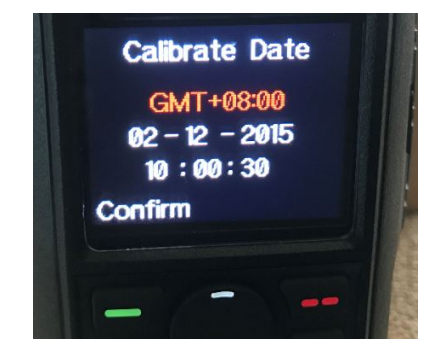

e.) You will now have to reload your saved code plug as the final step